## Installing HSPA MODEM on Windows XP

- 1. Insert the HSPA MODEM into an available USB port on the PC, Windows will detect the new hardware automatically as a removable storage device and install the drivers.
- 2. Pop -up window will appear.

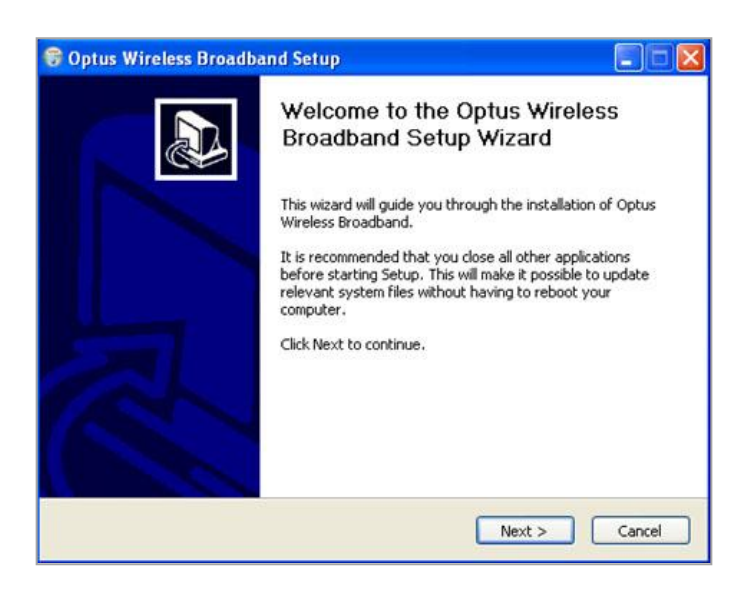

3. Click the **Next** button.

| 🕏 Optus Wireless Broadband Setup                                                                                                    |
|----------------------------------------------------------------------------------------------------|
| License Agreement<br>Please review the license terms before installing Optus Wireless Broadband.                                                                                                    |
| Press Page Down to see the rest of the agreement.                                                                                                    |
| Huawei Technologies Co., Ltd. END-USER LICENSE AGREEMENT FOR                                                                                                    |
| IMPORTANT-READ CAREFULLY: This END-USER License Agreement<br>("EULA") is a legal agreement between you (either an individual or a single<br>entity) and Huawei Technologies Co., Ltd. ("HUAWEI") for the HUAWEI<br>Software accompanying this EULA, which includes computer software and<br>If you accept the terms of the agreement, click I Agree to continue. You must accept the<br>agreement to install Optus Wireless Broadband. |
| <back agree="" cancel<="" i="" td=""></back>                                                                                                    |

4. Read the *License Agreement* -> Click the button **I Agree** if you are agree with the given terms and conditions.

| 🕏 Optus Wireless Broadband Setup                                                                                                    |
|----------------------------------------------------------------------------------------------------|
| Choose Install Location<br>Choose the folder in which to install Optus Wireless Broadband.                                                                             |
| Setup will install Optus Wireless Broadband in the following folder. To install in a different folder, click Browse and select another folder. Click Next to continue. |
| Destination Folder  C:\Program Files\Optus Wireless Broadband  Browse                                                                                                  |
| Space required: 14.4MB<br>Space available: 20.6GB                                                                                                    |
| < <u>Back</u> <u>Next</u> > Cancel                                                                                                    |

- 5. Click the **Browse** button -> Select the *location* that you need to install the Optus Wireless Broadband.
- 6. Click the **Next** button.

| 🕏 Optus Wireless Broadband Setup                                                                                                    |          |
|----------------------------------------------------------------------------------------------------|----------|
| Choose Start Menu Folder<br>Choose a Start Menu folder for the Optus Wireless Broadband shortcuts.                                                                                                    |          |
| Select the Start Menu folder in which you would like to create the program's shortcu<br>can also enter a name to create a new folder.<br>Optus Wireless Broadband                                                           | uts. You |
| Accessories<br>Administrative Tools<br>BrowserPlus<br>DAEMON Tools<br>DivX<br>Games<br>Google Chrome<br>Google Talk<br>HSDPA USB MODEM<br>Internet Download Manager<br>Kaspersky Internet Security 2010<br>Microsoft Office |          |
| <back install<="" td=""><td>Cancel</td></back>                                                                                                    | Cancel   |

- 7. Select an existing *Start Menu Folder* OR create a *New Folder* to make a shortcut for the Optus Wireless Broadband program.
- 8. Click the **Install** button. This will launch the Optus Wireless Broadband application on your PC.

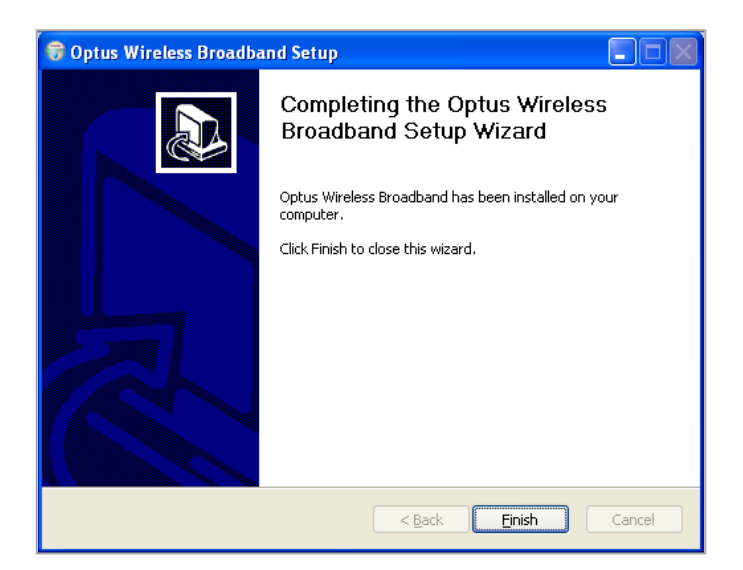

- 9. Click the **Finish** button. Then the *set up window* will disappear.
- Go to the location that you have created the *shortcut* for the Optus Wireless Broadband program. (e.g. Desktop)

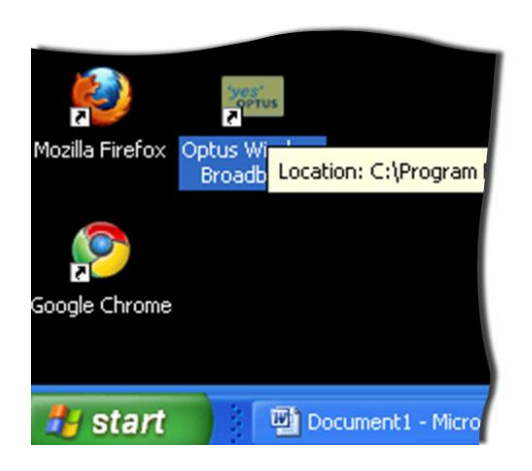

11. Double click the *Icon* to open the window.

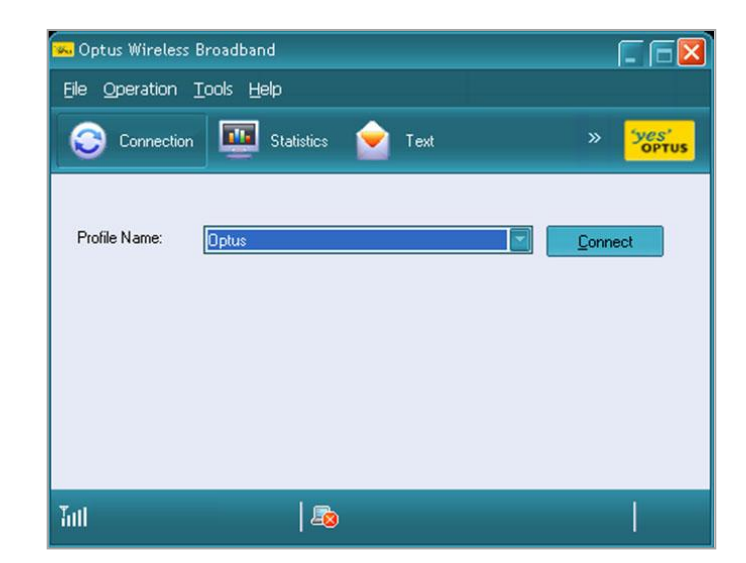

12. Go to the *Menu bar* -> Click **Tools** -> Select **Options** from the *drop down menu*.

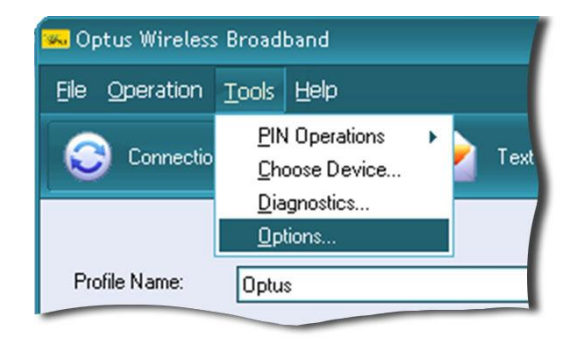

13. This will display the *Options* window.

| Options                                                  |           |
|----------------------------------------------------------|-----------|
| General<br>Text Message<br>Profile Management<br>Network | Startup   |
|                                                          | OK Cancel |

- 14. Click **Profile Management** option. Sometimes you may see a already created profile named "Wireless BB".
- 15. Select this profile -> Click the **Delete** button.
- 16. Then click the  $\ensuremath{\textbf{New}}$  button -> Fill the fields as shown in below image.

| 💼 General                              | Dial-Up               |                |
|----------------------------------------|-----------------------|----------------|
| <ul> <li>Profile Management</li> </ul> | Profile Name          | New            |
| i Network                              |                       | Delete         |
|                                        | APN<br>ODynamic OStat | tic            |
|                                        | APN: exel             | tel1 Save      |
|                                        | Authentication        | <u>U</u> ndo   |
|                                        | Access number: *99    | #              |
|                                        | User name:            | Set as Default |
|                                        | Password:             | Import         |
|                                        |                       | Advanced       |

- 17. Click the **Save** button.
- 18. The button **Set As Default** will be enabled once you save the created profile.
- 19. Click the **Set As Default** button -> Click the **OK** button. Then the following window will be appeared.

| 🐱 Optus Wireless I | Broadband         |        |             | <b>F 6 </b>    |
|--------------------|-------------------|--------|-------------|----------------|
| File Operation ]   | ools <u>H</u> elp |        |             |                |
| Connection         | Statistics        | 室 Text | »           | 'yes'<br>optus |
| Profile Name:      | Exetel            |        | <u>C</u> on | nect           |
|                    |                   |        |             |                |
| Tutl               | 🌆                 |        |             |                |

20. Click the **Connect** button. This will connect your PC to the Internet.

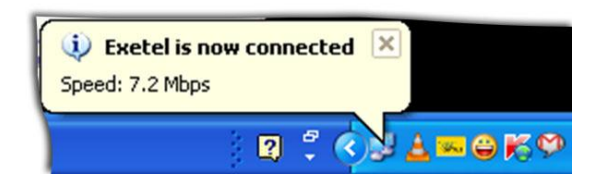